## How to Add Miscellaneous Appointments to Multiple Techs at once

Last Modified on 10/28/2024 11:46 am EDT

How do we add something like a lunch time to our techs? Doing it one at a time takes a long time because we have so many.

1. In Sedona Service module, go to View and select Misc Appointments

| 30 + ·                                                      |                            |                               | Mi                     | iscellaneous Appointn                                                         | nents        |                                              |          |
|-------------------------------------------------------------|----------------------------|-------------------------------|------------------------|-------------------------------------------------------------------------------|--------------|----------------------------------------------|----------|
| View Servio                                                 | e Options VerizonC         | onnect Jobs O                 | ptions N               | /liscellaneous Appoint                                                        | ments        |                                              |          |
| Show/Hide Today<br>Calendar Bar                             | Day Week Month             | Ticket Group<br>Queue Tickets | Inspection<br>Creation | <ul> <li>Removed Parts</li> <li>Misc Appointmer</li> <li>Open Jobs</li> </ul> | Batch Billin | g ③ Open Custom<br>@ Refresh Sched<br>Ticket | dule     |
| Navigation                                                  |                            | Arrangement                   |                        |                                                                               | Tools        | Tools                                        |          |
| Calendar Drag a column header here to group by that column. |                            |                               |                        |                                                                               |              |                                              |          |
| October 2024<br>SMTWTFS                                     | November 2024 →<br>SMTWTFS | Туре                          | Des                    | cription Notes                                                                |              | Start Date                                   | End Date |

2. Select the Miscellaneous Appointments tab

| B           | + =                                          |                                                           | Miscellaneo                           | Miscellaneous Appointments                         |                        |                  |
|-------------|----------------------------------------------|-----------------------------------------------------------|---------------------------------------|----------------------------------------------------|------------------------|------------------|
| 0           | View                                         | Service Options                                           | VerizonC                              | onnect Jobs Optio                                  | ons Miscellaneo        | ous Appointments |
| Add I<br>Ap | Wiscellaneous<br>pointments<br>Miscellaneous | Edit Miscellaneous<br>Appointment<br>scellaneous Appointm | Purge<br>Sched<br>10/16<br>ent Mainte | e Appointments<br>duled Before<br>5/2024 ~ O Purge |                        |                  |
| a Ca        | lendar                                       |                                                           |                                       | Drag a column heade                                | er here to group by th | at column.       |
| ¢           | October 2024                                 | November 20                                               | 24 🕨                                  |                                                    |                        |                  |
| SM          | TWTF                                         | S SMTWI                                                   | FS                                    | Туре                                               | Description            | Notes            |
| 6<br>13 1   | 1 2 3 4<br>7 8 9 10 11<br>4 15 16 17 18      | 5<br>12 3 4 5 6<br>19 10 11 12 13 1                       | 1 2<br>7 8 9<br>4 15 16               |                                                    |                        |                  |

3. Select the option to Add Miscellaneous Appointments

| (p) + =                                                                                                    | Miscellaneous App                                        | pointments             |                      |                  |                                                                                                    |
|----------------------------------------------------------------------------------------------------|----------------------------------------------------------|------------------------|----------------------|------------------|----------------------------------------------------------------------------------------------------|
| View Service Options VerizonCo                                                                                                    | onnect Jobs Options                                      | Miscellaneous Ap       | pointments           |                  |                                                                                                    |
| Add Miscellaneous<br>Appointments<br>Miscellaneous Appointment<br>Miscellaneous Appointment Mainte                                         | Appointments<br>luled Before<br>/2024 ~ O Purge<br>nance | -                      |                      |                  |                                                                                                    |
| Calendar                                                                                                    | Dana a seluma handar han                                 | to group by that cal   |                      |                  |                                                                                                    |
| October 2024 November 2024                                                                                                    | Drag a column neader nen                                 | s to group by that con | umn.                 |                  |                                                                                                    |
| SMTWTFS SMTWTFS                                                                                                    | Туре                                                     | Description N          | otes                 | Start Date       | End Date Sta                                                                                                   |
| 1 2 3 4 5 1 2<br>6 7 8 9 10 11 12 3 4 5 6 7 8 9<br>13 14 15 16 17 18 19 10 11 12 13 14 15 16<br>20 21 2 2 3 2 4 2 5 6 17 18 19 20 21 22 23 | (3) Appointm                                             | nent                   |                      |                  | ×                                                                                                    |
| 27 28 29 30 31 24 25 26 27 28 29 30                                                                                                    | Туре                                                     | Lunch                  |                      |                  | $\sim$                                                                                                    |
|                                                                                                    | Description                                              | Lunch                  |                      |                  |                                                                                                    |
| 0                                                                                                    |                                                          |                        |                      |                  |                                                                                                    |
| Ch.                                                                                                    | Notes                                                    |                        |                      |                  |                                                                                                    |
| Site                                                                                                    |                                                          |                        |                      |                  |                                                                                                    |
|                                                                                                    |                                                          | Occurs Daily           |                      |                  |                                                                                                    |
| System                                                                                                    | Start Time                                               | 10/16/2024             | 12:00 PM             | . 01-00 PM       |                                                                                                    |
| Contact                                                                                                    | Start Time                                               | 10/10/2024             |                      |                  |                                                                                                    |
|                                                                                                    | End Time                                                 | 10/10/2024             |                      |                  |                                                                                                    |
| Problem                                                                                                    |                                                          |                        | Technicians          |                  | the second second second second second second second second second second second second second second second s |
| i echnician                                                                                                    | In Group                                                 | Code                   | Name                 | Service Co       | Install Co                                                                                                    |
| Scheduled V                                                                                                    |                                                          | AlphaAPlCom            | AlphaAPI Comp        | Connie Truck     | Borque                                                                                                    |
| Dispatched                                                                                                    |                                                          | Amy Bartimus           | Amy Bartimus         | Sedona Security  | MI                                                                                                    |
|                                                                                                    |                                                          | ElaineVisnerDe         | Flaine Visner        | ABC Service Pro  | N/A                                                                                                    |
| Arrived                                                                                                    |                                                          | zzlliks                | Erick Skillzz        | ABC Service Pro. | MI                                                                                                    |
| Departed 🗸 🗘                                                                                                    |                                                          | Kaitlyn Denning        | er Kaitlyn Denninger | ABC Service Pro  | MI                                                                                                    |
|                                                                                                    |                                                          | LeeOwens               | Lee Owens            | SedonaSecurity   | MI                                                                                                    |
|                                                                                                    |                                                          | Mitch Malloy           | Mitch Malloy         | MI-T&M           | MI                                                                                                    |
|                                                                                                    |                                                          | NickCrown              | Nicholas Crown       | ABC Service Pro  | OH                                                                                                    |
| Save 😥 Edit                                                                                                    |                                                          | RyanF                  | Nicole Binkowski     | MI-INSP Cont     | MI                                                                                                    |
| 🔄 Notes 📓 Map 🖾 Email                                                                                                    |                                                          |                        |                      | Save 🤤 D         | elete 🗱 Close                                                                                                  |

- 4. Once Add Miscellaneous Appointments is selected, the Appointment window will open.
- 5. The options that have been added as appointment types should be selectable from the dropdown menu.
- 6. Add the start time and select any techs you wish to apply the appointment to from the Group grid.
  - The appointment will only continue for as long as the End Time allows for.

| S Appointment | :                                    | ×      |  |  |  |  |
|---------------|--------------------------------------|--------|--|--|--|--|
| Туре          | Lunch                                | $\sim$ |  |  |  |  |
| Description   | Lunch                                |        |  |  |  |  |
| Notes         | 1                                    |        |  |  |  |  |
|               | C Occurs Daily                       |        |  |  |  |  |
| Start Time    | 10/16/2024 V 11:00 AM V - 12:00 PM V |        |  |  |  |  |
| End Time      | 07/11/2026                           |        |  |  |  |  |
| Technicians   |                                      |        |  |  |  |  |